#### COMMENT ACCEDER AUX PARAMETRES DE SA BOX ? COMMENT CONNAITRE LES ADRESSES IP DES APPAREILS CONNECTES ?

# ACCEDER AUX PARAMETRES DE SA BOX (SFR)

|         |                                                                                                    | _                       |                                                   |                |               |                       |                                                     |                                                           |                      |
|---------|----------------------------------------------------------------------------------------------------|-------------------------|---------------------------------------------------|----------------|---------------|-----------------------|-----------------------------------------------------|-----------------------------------------------------------|----------------------|
| SFR BOX | - Accueil                                                                                                    | × +                     |                                                   |                |               |                       |                                                     |                                                           |                      |
| €)⇒     | C' 🏠                                                                                                    | 0 🔏 192.168.1.1         |                                                   |                |               | ⊌                     | ☆ III\                                              | •                                                         | ii =                 |
| SFR     |                                                                                                    |                         |                                                   |                |               |                       | Adresse M/<br>Version<br>Profil d'acc<br>Connectivi | AC: 44:ce:7d:d8<br>: NB6VAC-MA<br>cès : aDSL<br>té : IPv4 | :66:10<br>IN-R4.0.41 |
| Etat 🝷  | Réseau v4 🝷 🛛 F                                                                                                    | Réseau v6 🔻 🛛 Wifi 🛨    | Téléphonie 🝷                                      | Applications 🗸 | Maintenance 👻 | Eco 🕶                 |                                                     |                                                           |                      |
| A Hom   | ıe                                                                                                    |                         |                                                   |                |               |                       |                                                     |                                                           |                      |
|         |                                                                                                    |                         | ტ I                                               | NFORMA         | TIONS         |                       |                                                     |                                                           |                      |
|         |                                                                                                    |                         |                                                   |                |               | 📋 INFOR               | MATIONS MOI                                         | DEM                                                       |                      |
|         | Statut de l'accès                                                                                                    | Internet opérationnel   |                                                   |                |               | Modèle                | NB6VAC-FXC-rC                                       | )                                                         |                      |
|         | Temps d'accès                                                                                                    | 0 j 1 h 42 min. 47 sec. |                                                   |                |               | Temps de service      | 0 j 13 h 45 min                                     | . 34 sec.                                                 |                      |
|         | Profil d'accès                                                                                                    | aDSL                    |                                                   | E:             |               | Version principale    | NB6VAC-MAIN-                                        | R4.0.41                                                   |                      |
|         | Adresse IPv4                                                                                                    | 130.0.97.106            |                                                   | •              |               | Version de secours    | NB6VAC-MAIN-                                        | R4.0.40                                                   |                      |
|         |                                                                                                    |                         |                                                   |                |               | Version driver DSL    | NB6VAC-XDSL-A                                       | A2pv6F039p                                                |                      |
|         |                                                                                                    |                         |                                                   |                |               |                       | ΤΛ                                                  |                                                           |                      |
|         |                                                                                                    |                         |                                                   |                |               | Décodeur(s) détecté(s | ) 0                                                 |                                                           |                      |
|         |                                                                                                    |                         |                                                   |                |               | STB7                  | •••                                                 |                                                           |                      |
|         |                                                                                                    | \$                      | EQUIPE                                            | MENTS          | ET SERVIC     | ES                    |                                                     |                                                           |                      |
|         | Bienvenue sur l'interface de configuration de votre Box de SFR.<br>Accédez directement à tous vos services, depuis un Smartphone, tablette ou PC. |                         |                                                   |                |               |                       |                                                     |                                                           |                      |
|         |                                                                                                    |                         | WIFI L   5 POSTE(S) CONNECTÉ(S) 0 APPEL(S) MANQUÉ |                |               |                       | ES                                                  |                                                           |                      |
|         | # Poste(s) connecté(s) SSID 2G                                                                                                    |                         |                                                   | •••• Lig       | ine OOd       | Active Parta          | ge de fichiers                                      | •••                                                       |                      |

- Ouvrez navigateur web (Firefox, Chrome, ...)
- Dans la barre d'adresse, saisissez : 192.168.1.1

### VOUS AVEZ LA LISTE DES OBJETS CONNECTES

| LIAISON ETHERNET |                      | 6 POSTE(S) CONNECTÉ(S)     |   |  |  |
|------------------|----------------------|----------------------------|---|--|--|
| #                | Poste(s) connecté(s) | SSID 2G wifi-maison        |   |  |  |
|                  | thorgal              | Clé ********               |   |  |  |
|                  |                      | SSID 5G SFR_6610_5GHZ      | ) |  |  |
|                  |                      | Clé ********               |   |  |  |
|                  |                      | # Poste(s) connecté(s)     |   |  |  |
|                  |                      | 1 android-471ef85de69732c6 |   |  |  |
|                  |                      | 2 Redmi4A-Redmi            |   |  |  |
|                  |                      | 3 android-2c4400260e0ac5da |   |  |  |
|                  |                      | 4 thorgal                  |   |  |  |
|                  |                      | 5 android-2a958c8c132262cb |   |  |  |
|                  |                      | 6 android-e6b5f441f03634ef |   |  |  |

# LISTE DES ADRESSES IP

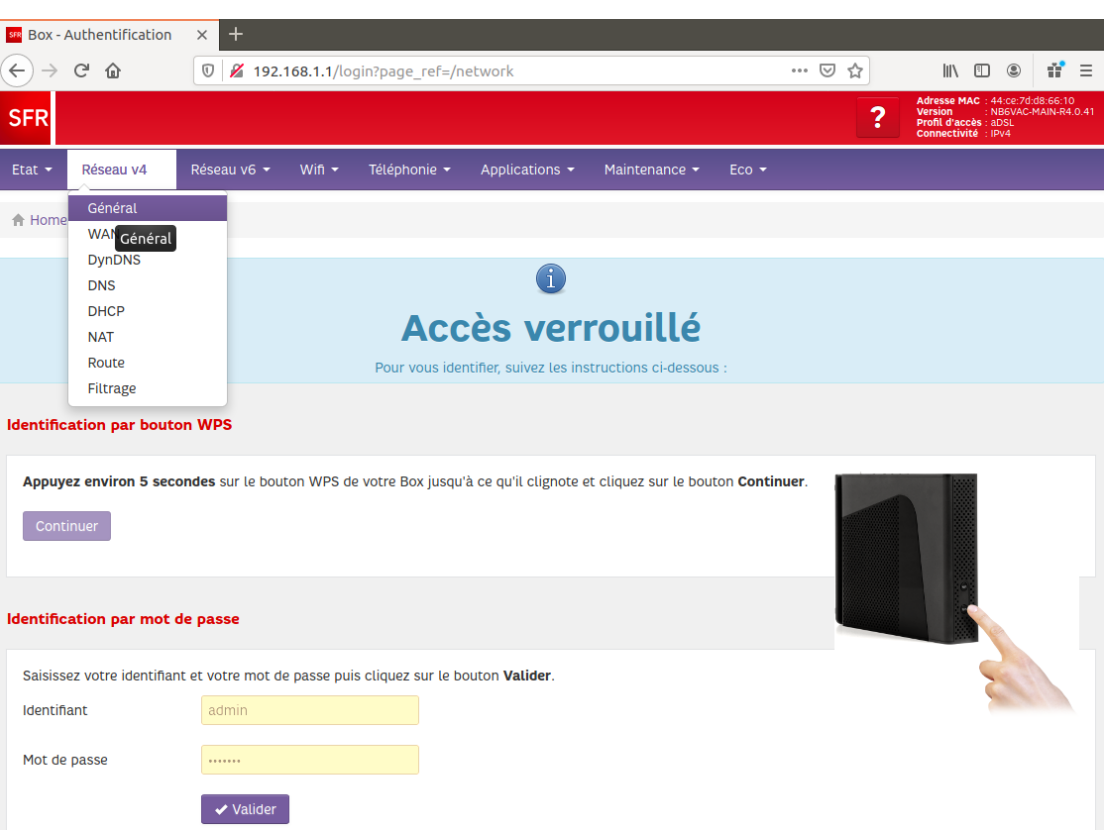

- Choisissez dans le menu Réseau V4 => Général
- On vous demande de vous identifiez
- Appuyez 5 s. sur le bouton wps de la box et le bouton CONTINUER va s'activer

#### VOUS Y TROUVER LA LISTE DE TOUS LES APPAREILS CONNECTES ET LEURS ADRESSES IP

#### Postes connectés

| # | Adresse MAC       | Nom d'hôte               | Adresse IP   | Port        |
|---|-------------------|--------------------------|--------------|-------------|
| 1 | e4:e7:49:4c:12:3e | thorgal                  | 192.168.1.42 | LAN 2       |
| 2 | bc:41:01:2b:78:95 | android-471ef85de69732c6 | 192.168.1.52 | Wifi 2.4GHz |
| 3 | ec:d0:9f:81:6a:63 | Redmi4A-Redmi            | 192.168.1.26 | Wifi 2.4GHz |
| 4 | bc:41:01:03:b5:d8 | android-2c4400260e0ac5da | 192.168.1.61 | Wifi 2.4GHz |
| 5 | a0:a4:c5:6a:e5:91 | thorgal                  | 192.168.1.71 | Wifi 2.4GHz |
| 6 | 2c:fd:a1:4d:74:96 | android-2a958c8c132262cb | 192.168.1.38 | Wifi 2.4GHz |
| 7 | 2c:4d:54:3f:12:f2 | android-e6b5f441f03634ef | 192.168.1.27 | Wifi 2.4GHz |

# ACCEDER AUX PARAMETRES DE SA BOX (FREE)

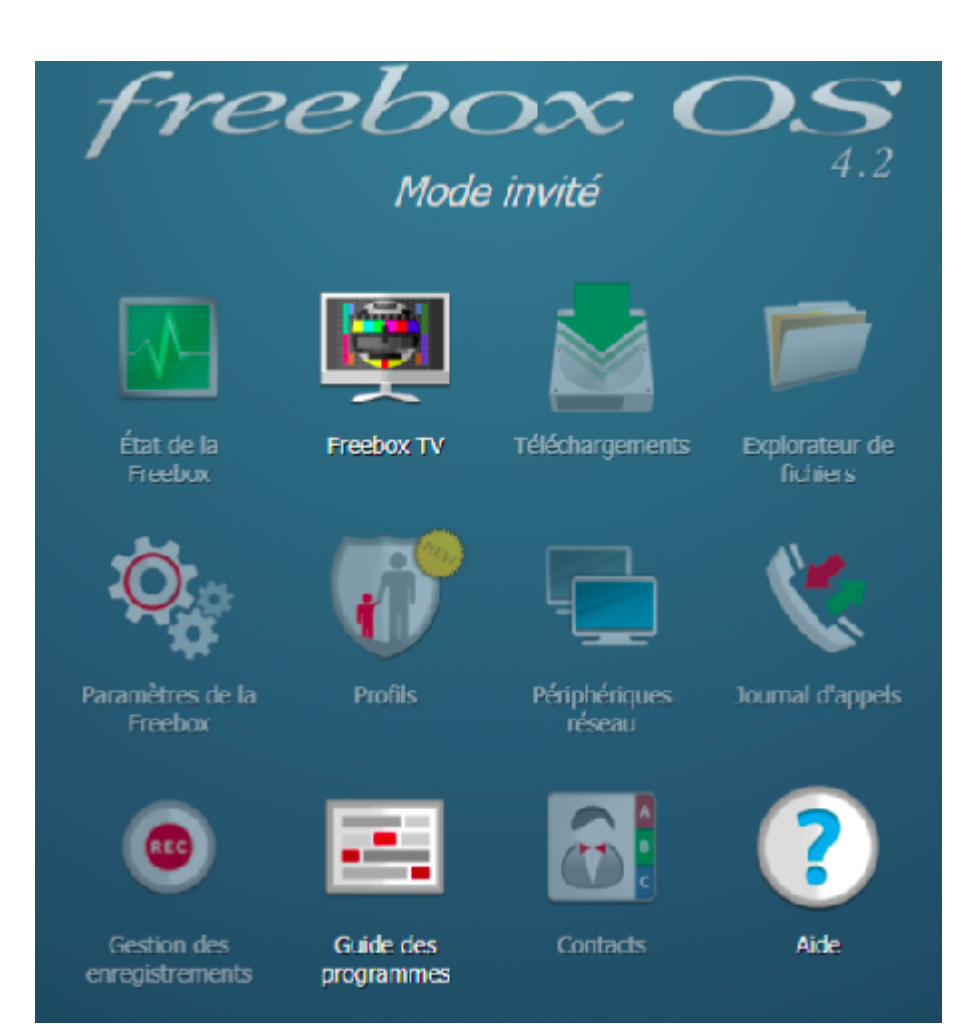

- Ouvrez navigateur web (Firefox, Chrome, ...)
- Dans la barre d'adresse, saisissez :
  - 192.168.1.254
  - http://mafreebox.freebox.fr/
- Choisissez "Paramètres de la Freebox"

# CONNEXION

| fr | eebox OS                                                |
|----|---------------------------------------------------------|
|    | AUTHENTIFICATION<br>Veuillez saisir votre mot de passe. |
|    | J'ai perdu mon mot de passe<br>Mode invité              |

- On vous demande de vous identifiez
- A Noter : A la première connexion, on vous demande de définir un mot de passe

#### VOUS AVEZ ACCES A TOUTES LES FONCTIONNALITES

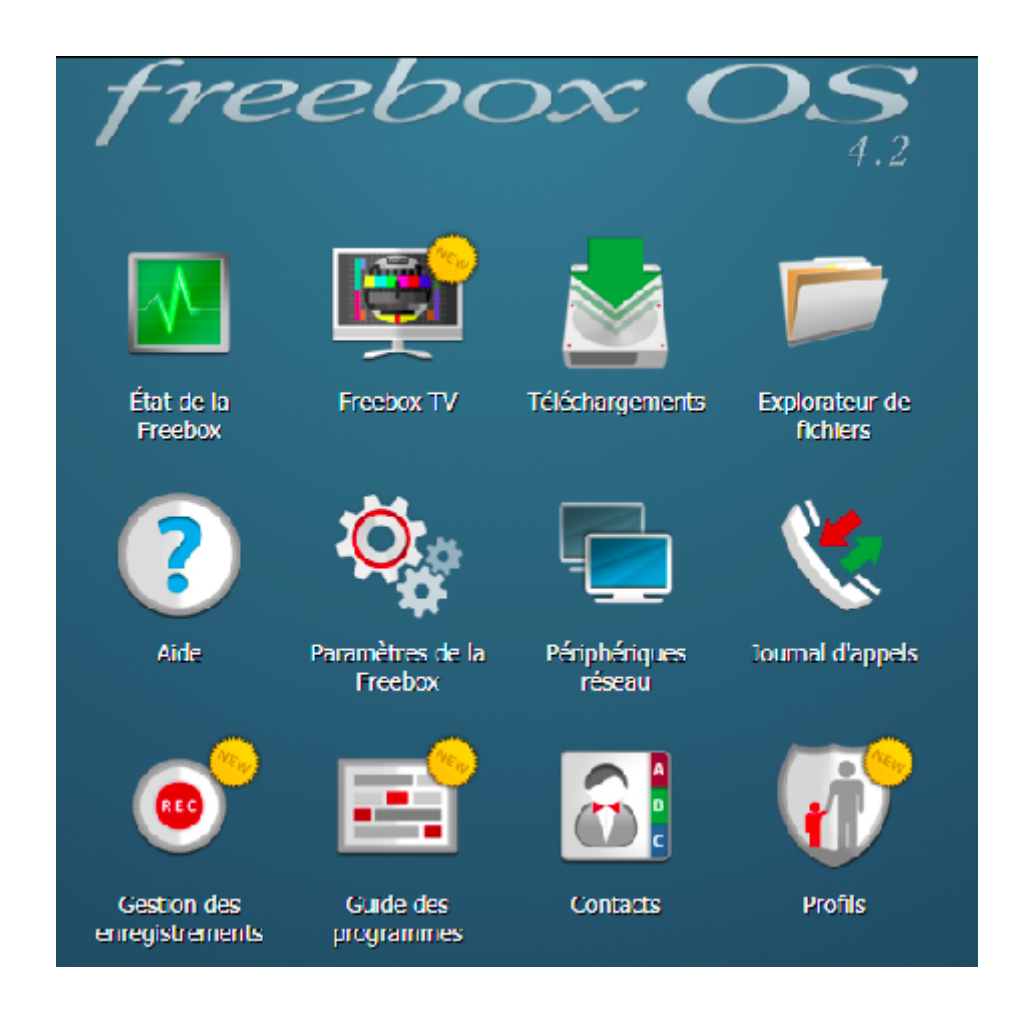

## SERVEUR DHCP

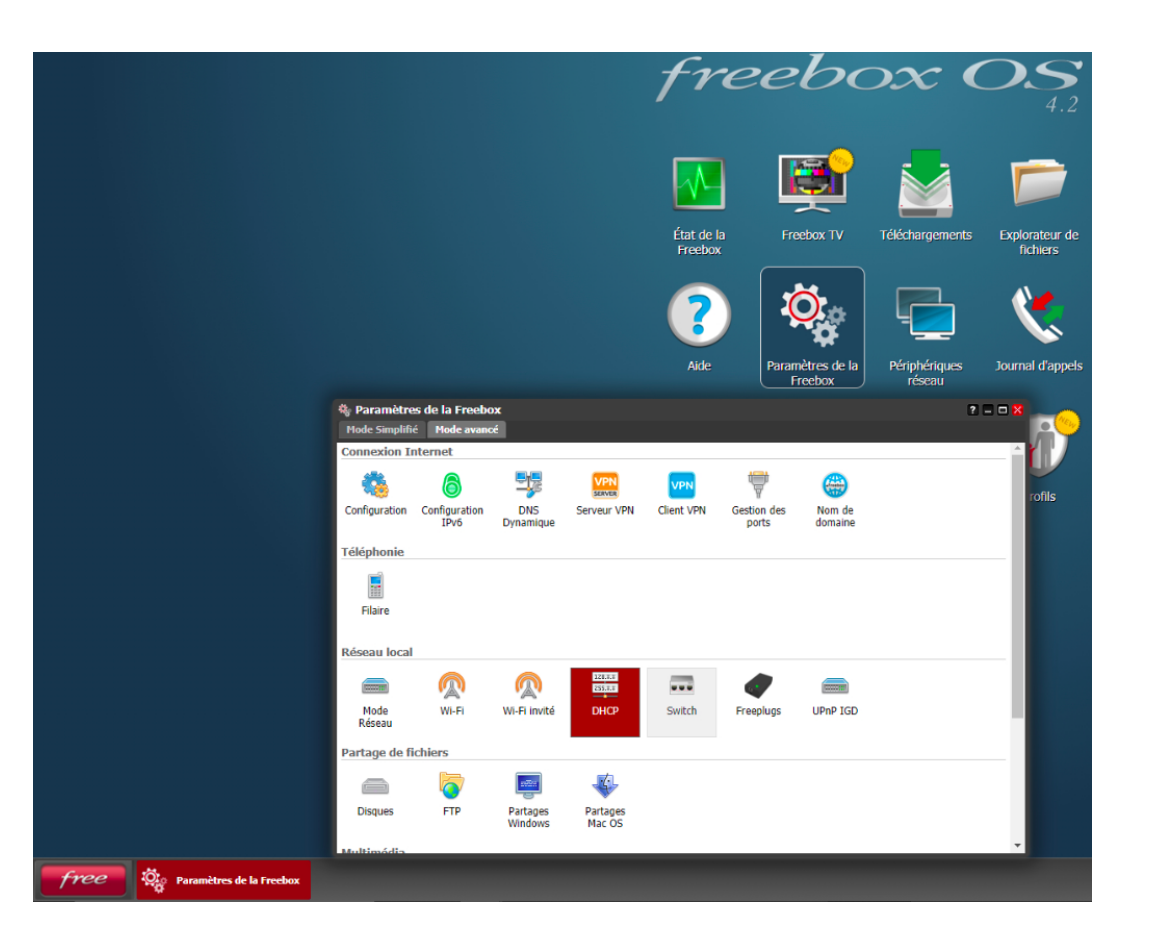

- Choisissez "Paramètres de la Freebox"
- Choisissez DHCP

## SERVEUR DHCP

| 🛱 Réseau local / DHCP                   | ? 🗆 🗆 🗙  |                                                                                                    |
|-----------------------------------------|----------|----------------------------------------------------------------------------------------------------|
| Serveur DHCP Baux Statiques Baux actifs |          |                                                                                                    |
|                                         | Statique | Bail                                                                                                    |
|                                         | Oui      | Assigné: Mardi 01 Sept à 19:35:25<br>Dernière mise à jour: aujourd'hui à 17:57:41                                                                |
|                                         | Non      | Assigné: Mardi 01 Sept à 19:35:38<br>Dernière mise à jour: aujourd'hui à 13:35:36<br>Expire dans 7 heures 14 mins 32 s                           |
|                                         | Non      | Assigné: hier à 07:53:23<br>Dernière mise à jour: aujourd'hui à 18:20:28<br>Expire dans 11 heures 59 mins 24 s                                   |
|                                         | Non      | Ajouter un bail statique<br>Assigne: aujouro nu a 18:17:55<br>Dernière mise à jour: aujourd'hui à 18:17:55<br>Expire dans 11 heures 56 mins 52 s |
|                                         |          |                                                                                                    |
|                                         |          |                                                                                                    |

- Sur l'onglet "Beaux actifs", Vous avez la liste de tous les objets connectés et leurs adresses IP
- Sur l'onglet "Beaux statiques", vous pouvez assigné une adresse IP fixe pour votre appareil.

#### SERVEUR DHCP

| 🛱 Réseau local / DHCP                   |          | 2 🗖 🗖 🔀                                                                                                    |
|-----------------------------------------|----------|----------------------------------------------------------------------------------------------------|
| Serveur DHCP Baux Statiques Baux actifs |          |                                                                                                    |
|                                         | Statique | Bail                                                                                                    |
|                                         | Oui      | Assigné: Mardi 01 Sept à 19:35:25<br>Dernière mise à jour: aujourd'hui à 17:57:41                                                                |
|                                         | Non      | Assigné: Mardi 01 Sept à 19:35:38<br>Dernière mise à jour: aujourd'hui à 13:35:36<br>Expire dans 7 heures 14 mins 32 s                           |
|                                         | Non      | Assigné: hier à 07:53:23<br>Demière mise à jour: aujourd'hui à 18:20:28<br>Expire dans 11 heures 59 mins 24 s                                    |
|                                         | Non      | Ajouter un bail statique<br>Assigne: aujouro nui a 18:17:55<br>Demière mise à jour: aujourd'hui à 18:17:55<br>Expire dans 11 heures 56 mins 52 s |
|                                         |          |                                                                                                    |